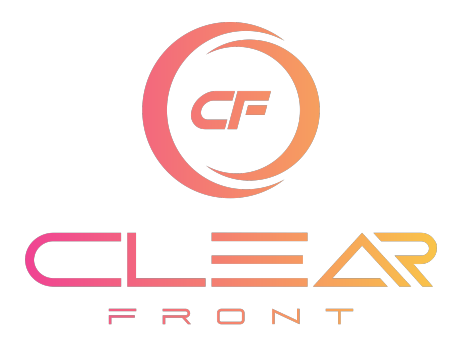

# Windows & Mac Installation Guide

# Option 1:

This feature is still under development, many features won't be available.

1. Open the web link <u>https://webplay.server-guru.cc/</u> in **Microsoft Edge** browser. Using any other browser may cause conflict.

Next you will need to have your registered email and password at hand. If you don't remember your login details click <u>here</u>. If you need to reset your password click <u>here</u>.

2. In the top box enter your **Registered Email** (Case Sensitive).

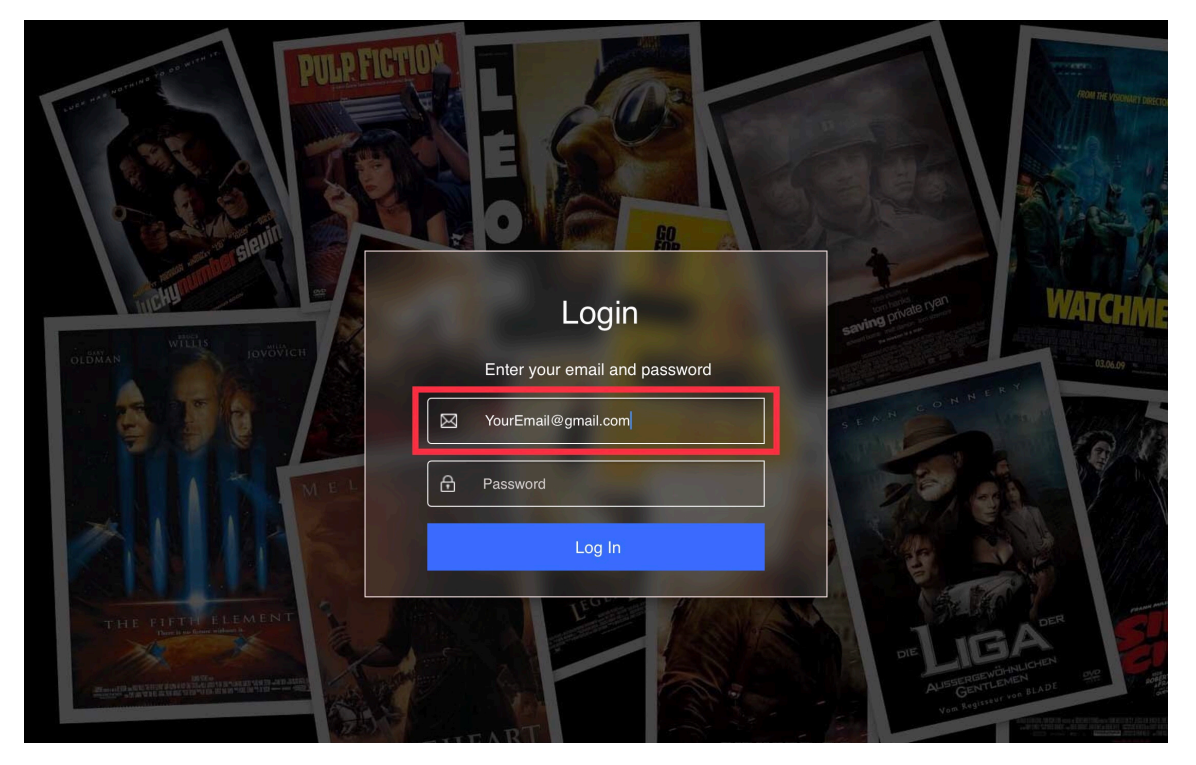

Page 1 of 13

3. In the bottom box enter your **Password** (Case Sensitive).

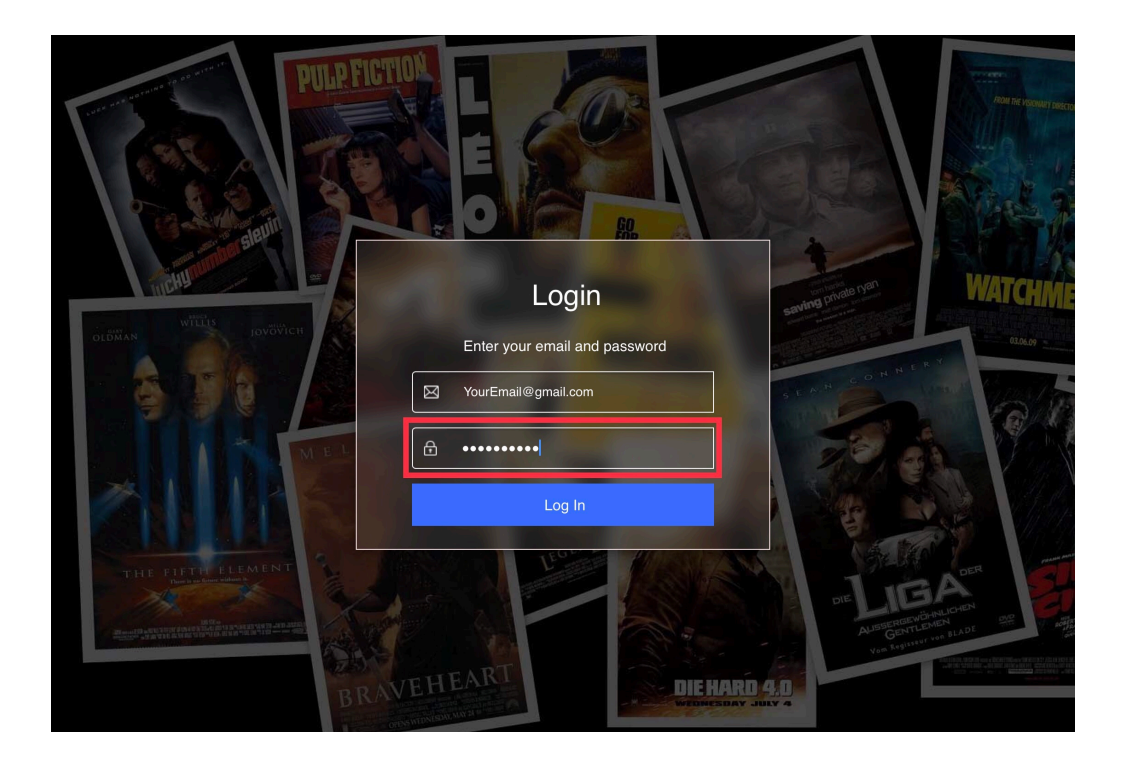

4. Select "Log In"

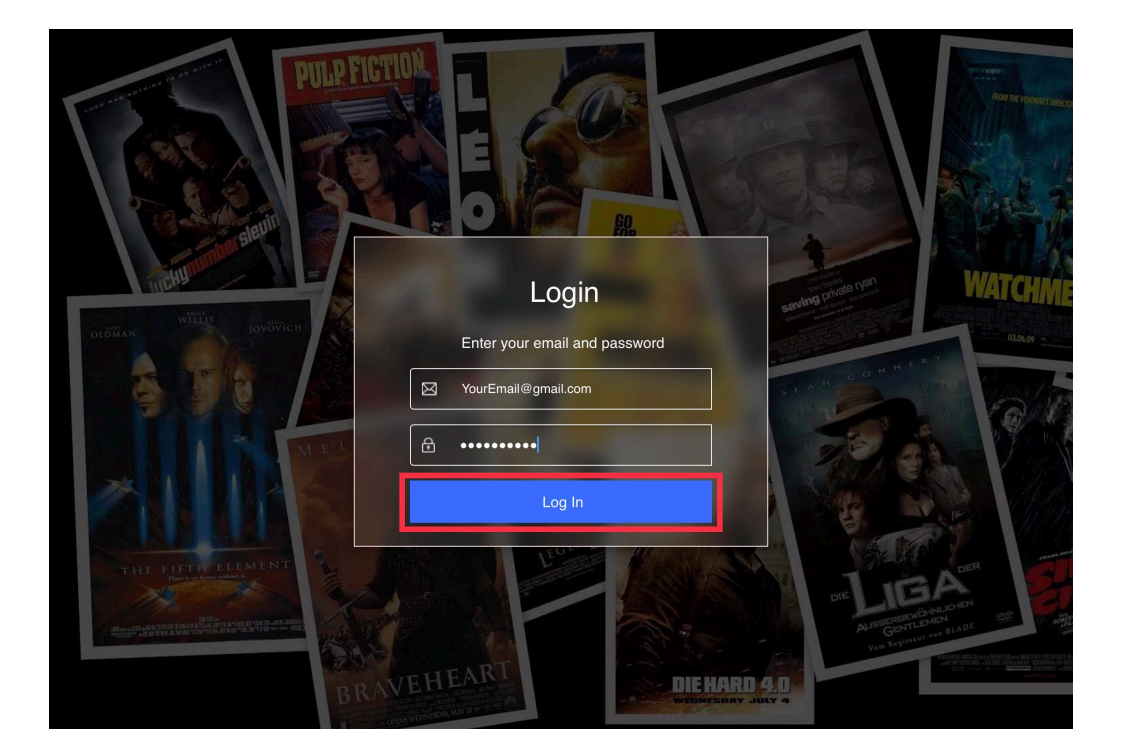

Page 2 of 13

Option 2:

- 1. Go to <u>https://developer.android.com/studio</u> and install Android Studio. Once installed open Android Studio.
- 2. Select "More Actions"

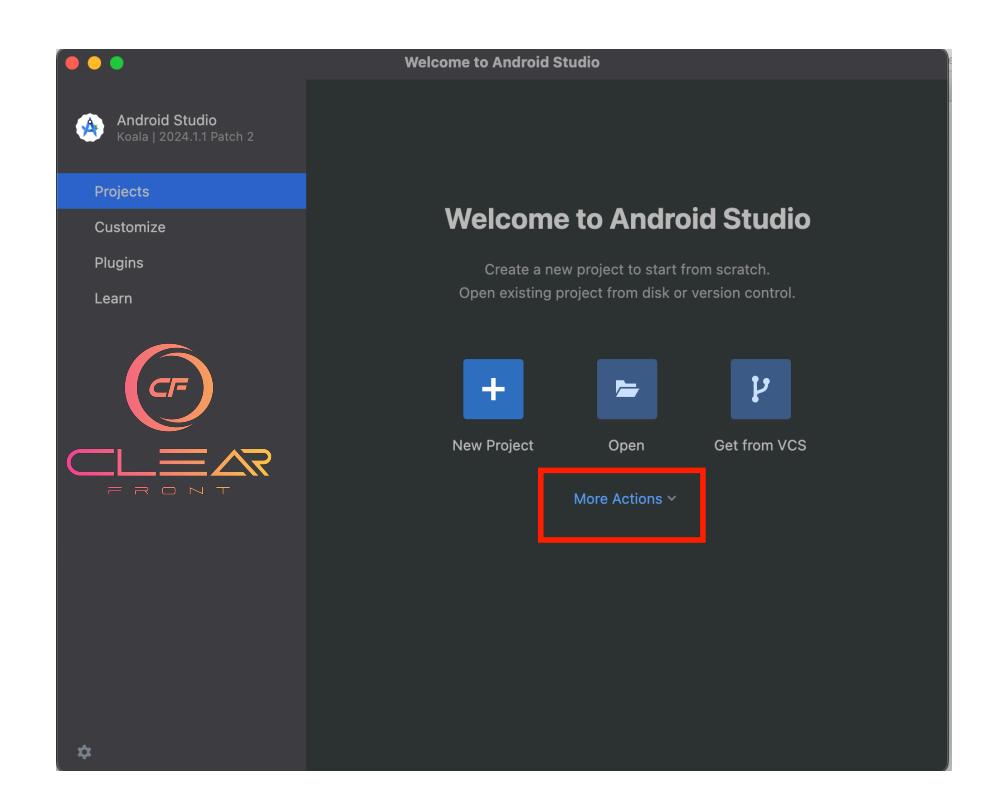

3. Select "Virtual Device Manager"

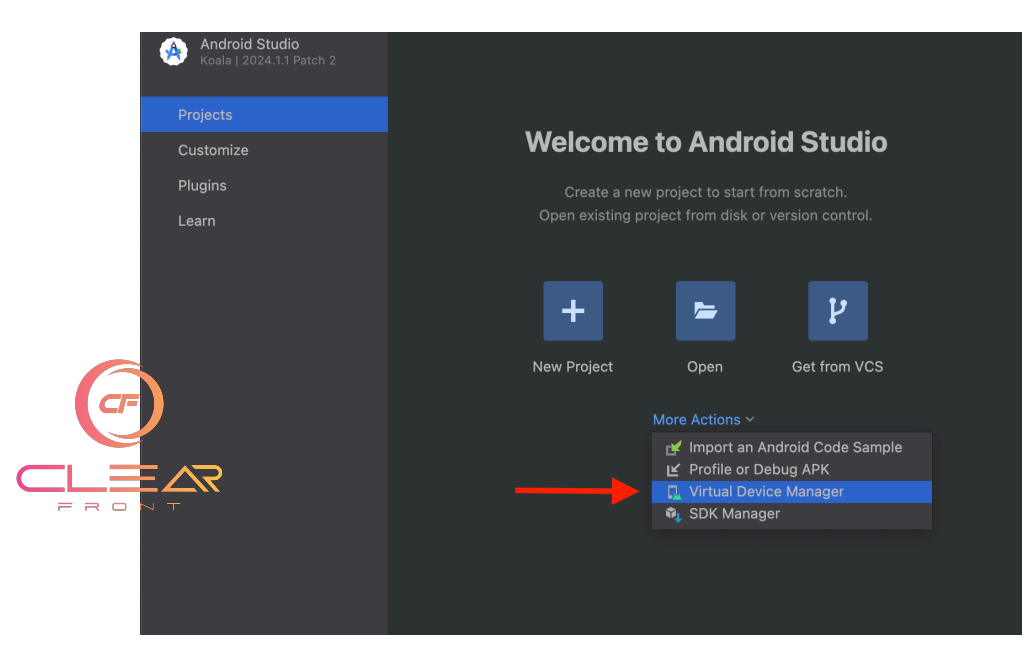

Page 3 of 13

4. Select "Create virtual device" or click the "+" sign.

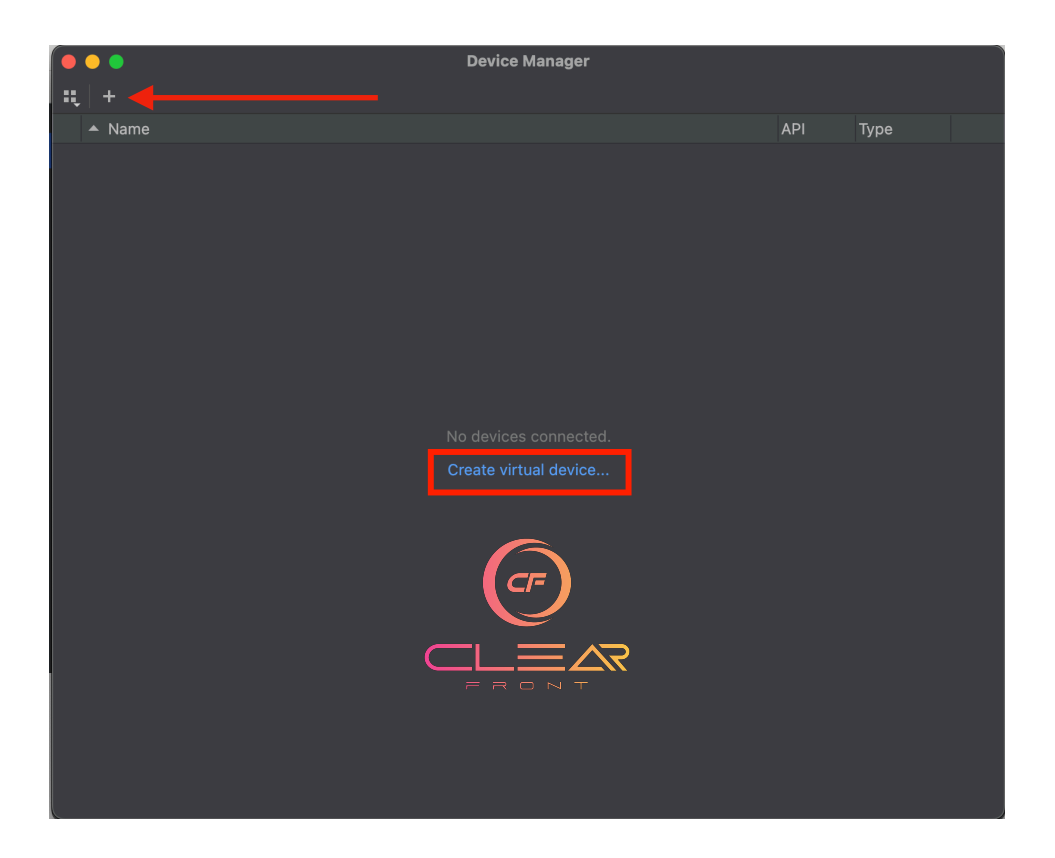

5. Select "TV" then "Television (1080p).

| • • •        |                   |            | Virtual I | Device Configur | ration  |                               |              |
|--------------|-------------------|------------|-----------|-----------------|---------|-------------------------------|--------------|
| 🤌 Se         | lect Hardware     |            |           |                 |         |                               |              |
| Choose a dev | vice definition   |            |           |                 |         |                               |              |
|              |                   |            |           |                 |         | 🔲 Television (1080p)          |              |
| Phone        | Television (720n) | Play Store | 55.0"     | 1280x720        | tvdni   |                               |              |
| Tablet       | Televicion (AK)   |            | 55.0"     | 284022160       | vyyhdni | 1920px                        |              |
| Wear OS      |                   |            | 55.0      | 1020-1020       | vhdni   | 55.0" 1080px                  |              |
| Decision     |                   |            |           |                 |         |                               |              |
| Desktop      |                   |            |           |                 |         | Size vlarge                   |              |
| TV           |                   |            | ( c       | _/F )           |         | Ratio: long<br>Density: xhdpi |              |
| Automotive   |                   |            |           | J               |         |                               |              |
| Legacy       |                   | (          |           | $= \wedge$      | Ç       |                               |              |
|              |                   |            | ∽₋₋       |                 | ~       |                               |              |
|              |                   |            |           |                 |         |                               |              |
| New Hardware | Profile           |            |           |                 | 2       |                               | Clone Device |
|              |                   |            |           |                 |         |                               | Cione Device |
|              |                   |            |           |                 |         |                               |              |
|              |                   |            |           |                 |         |                               |              |
| ?            |                   |            |           |                 |         |                               | Next Finish  |

## 6. Select "Next"

|               |                   |   | Virtual D | Device Configur | ration  |                             |
|---------------|-------------------|---|-----------|-----------------|---------|-----------------------------|
| À Sel         | ect Hardware      |   |           |                 |         |                             |
| Choose a devi | ice definition    |   |           |                 |         |                             |
|               |                   |   |           |                 |         | Television (1080n)          |
| Category      |                   |   |           |                 |         |                             |
| Phone         | Television (720p) |   | 55.0"     | 1280x720        | tvdpi   |                             |
| Tablet        | Television (4K)   |   | 55.0"     | 3840x2160       | xxxhdpi |                             |
| Wear OS       |                   |   |           |                 |         | 55.0" 1080px                |
| Desktop       |                   |   |           |                 |         |                             |
| ти            |                   |   |           |                 |         | Size: xlarge<br>Ratio: long |
| Automotive    |                   |   |           | /               |         | Density: xhdpi              |
| Legacy        |                   | _ | 🚬         |                 |         |                             |
|               |                   |   |           |                 |         |                             |
|               |                   |   |           |                 |         |                             |
|               |                   |   |           |                 |         |                             |
| New Hardware  |                   |   |           |                 |         |                             |
|               |                   |   |           |                 |         |                             |
|               |                   |   |           |                 |         | X                           |
| ?             |                   |   |           |                 |         |                             |

7. Select the download button for "UpsidesDownCake" Android TV.

| • •                    |                  |      | v | irtual Device Configuration |                                                                 |
|------------------------|------------------|------|---|-----------------------------|-----------------------------------------------------------------|
| System Ir              | nage             |      |   | CF                          |                                                                 |
| Select a system image  | e                |      |   |                             |                                                                 |
| Recommended x86 Ima    | ges Other Im     | ages |   | FRONT                       | UpsideDownCake                                                  |
| Release Name           |                  |      |   |                             |                                                                 |
| UpsideDownCake         |                  | x86  |   | Android 14.0 (Google TV)    |                                                                 |
| UpsideDownCake         | <u>↓</u> ]4      |      |   |                             | 34                                                              |
| s ±                    |                  |      |   |                             |                                                                 |
| s <u>+</u>             |                  |      |   |                             | Android TV                                                      |
| R <u>+</u>             |                  |      |   |                             | Android                                                         |
| R 🛨                    |                  |      |   |                             | 14.0                                                            |
| Q 🕹                    |                  |      |   |                             | Google LLC                                                      |
| Pie 🛨                  |                  |      |   |                             |                                                                 |
| Oreo 🛨                 |                  |      |   |                             | x86                                                             |
| Oreo 🛨                 |                  |      |   |                             |                                                                 |
| Nougat 🛓               |                  |      |   |                             | fastest and support Google APIs.                                |
| Nougat 土               |                  |      |   |                             |                                                                 |
| Marahmallaw 1          |                  |      |   |                             | Questions on API level?<br>See the API level distribution chart |
|                        |                  |      |   |                             |                                                                 |
| A system image must be | e selected to co |      |   |                             |                                                                 |
|                        |                  |      |   |                             |                                                                 |
| ?                      |                  |      |   |                             |                                                                 |

8. The download will start, please wait.

|            | Virtual Device Configuration                                                                                                    |  |
|------------|----------------------------------------------------------------------------------------------------|--|
|            | SDK Quickfix Installation                                                                                                    |  |
|            | SDK Component Installer                                                                                                    |  |
| Select a s |                                                                                                    |  |
| Recommen   | Completing Requested Actions                                                                                                    |  |
| Delesse No | SDK Path: /Users/frayforbes/Library/Android/sdk                                                                                                    |  |
| UpsideDc   | Packages to install: – Android TV Intel x86 Atom System Image (system-images;android-34;android-tv;x86)                                                                   |  |
| UpsideDc   |                                                                                                    |  |
| s <u>↓</u> | Preparing "Install Android TV Intel x86 Atom System Image API 34 (revision 3)".<br>Downloading https://dl.google.com/android/repository/sys-img/android-tv/x86-34 r03.zip |  |
|            |                                                                                                    |  |
|            | $\sim$                                                                                                    |  |
|            |                                                                                                    |  |
|            |                                                                                                    |  |
|            |                                                                                                    |  |
| Oreo 土     |                                                                                                    |  |
| Oreo 🛨     |                                                                                                    |  |
|            | Downloading v86-34 r03 zin (30%): 2317/772 4 MB                                                                                                    |  |
|            |                                                                                                    |  |
|            | nttps://di.google.com/android/repositoryjsys-img/android=tv/x86-34_r03.2lp                                                                                                |  |
|            | Please wait until the requested actions are completed.                                                                                                    |  |
| A syster   |                                                                                                    |  |
|            |                                                                                                    |  |
|            |                                                                                                    |  |

9. Select "Finish"

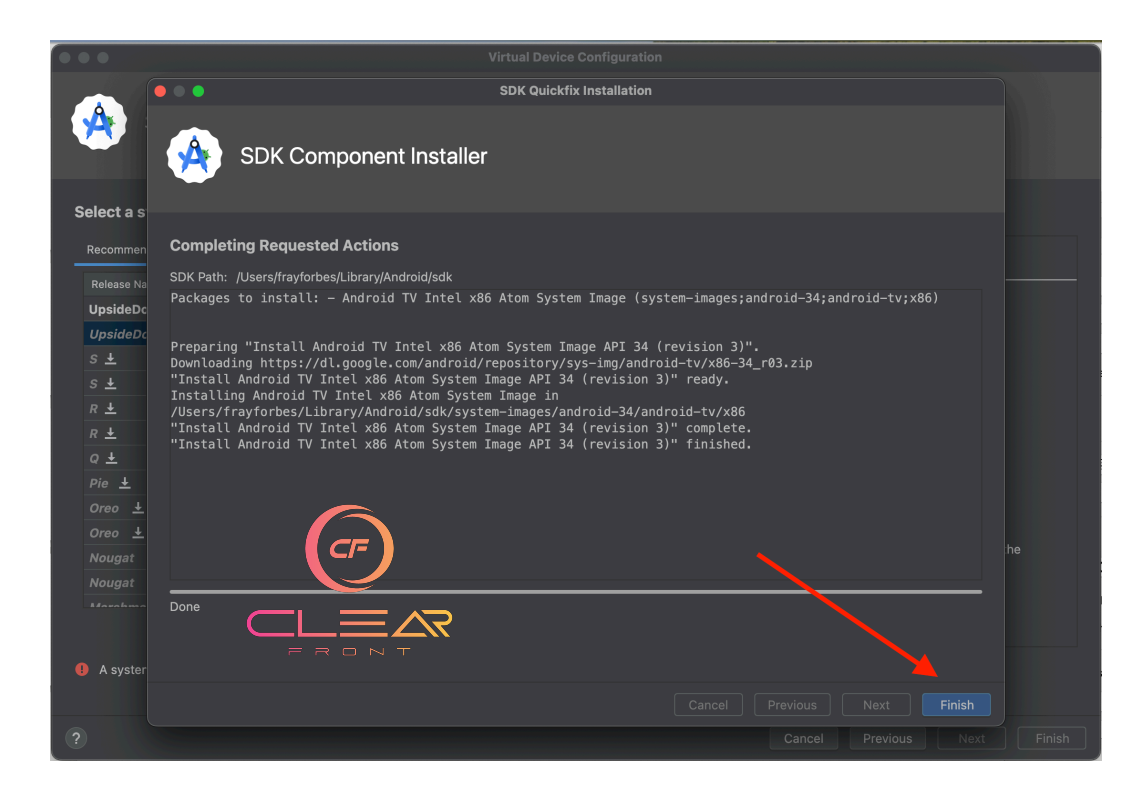

#### 10. Select "Next"

| • • System           | mage          |       | /irtual Device Configuration |                                                                                    |
|----------------------|---------------|-------|------------------------------|------------------------------------------------------------------------------------|
| Select a system imag | je            |       |                              | FRONT                                                                              |
| Recommended x86 Im   | ages Other II | mages |                              | UpsideDownCake                                                                     |
|                      |               |       |                              |                                                                                    |
| UpsideDownCake       |               | x86   | Android 14.0 (Google TV)     |                                                                                    |
| UpsideDownCake       |               |       |                              | 34                                                                                 |
|                      |               |       |                              |                                                                                    |
|                      |               |       |                              | Android TV                                                                         |
|                      |               |       |                              | Android                                                                            |
|                      |               |       |                              | 14.0                                                                               |
|                      |               |       |                              | Google LLC                                                                         |
|                      |               |       |                              |                                                                                    |
|                      |               |       |                              | System Image                                                                       |
|                      |               |       |                              |                                                                                    |
|                      |               |       |                              | We recommend these images because they run the<br>fastest and support Google APIs. |
|                      |               |       |                              |                                                                                    |
|                      |               |       |                              | Questions on API level?<br>See the API level distribution chart                    |
|                      |               |       | 8                            |                                                                                    |

## 11. Select "Finish"

| • • •                                   | Virtual Device Co | onfiguration          |  |
|-----------------------------------------|-------------------|-----------------------|--|
| Android Virtual Device (AVD)            |                   |                       |  |
| Verify Configuration                    |                   |                       |  |
| AVD name: Television (1080p) API 34     |                   | AVD Name              |  |
| Television (1080p) 55.0 1920x1080 xhdpi |                   | The name of this AVD. |  |
| UpsideDownCake Android 14.0 x86         |                   |                       |  |
| Preferred ABI: Optimal 💌                |                   |                       |  |
| Emulated Graphics: Automatic 👻          |                   |                       |  |
| Device Frame III Enable device frame    |                   |                       |  |
| Show Advanced Settings                  |                   |                       |  |
| (?)                                     |                   |                       |  |

#### 12. Select "Play"

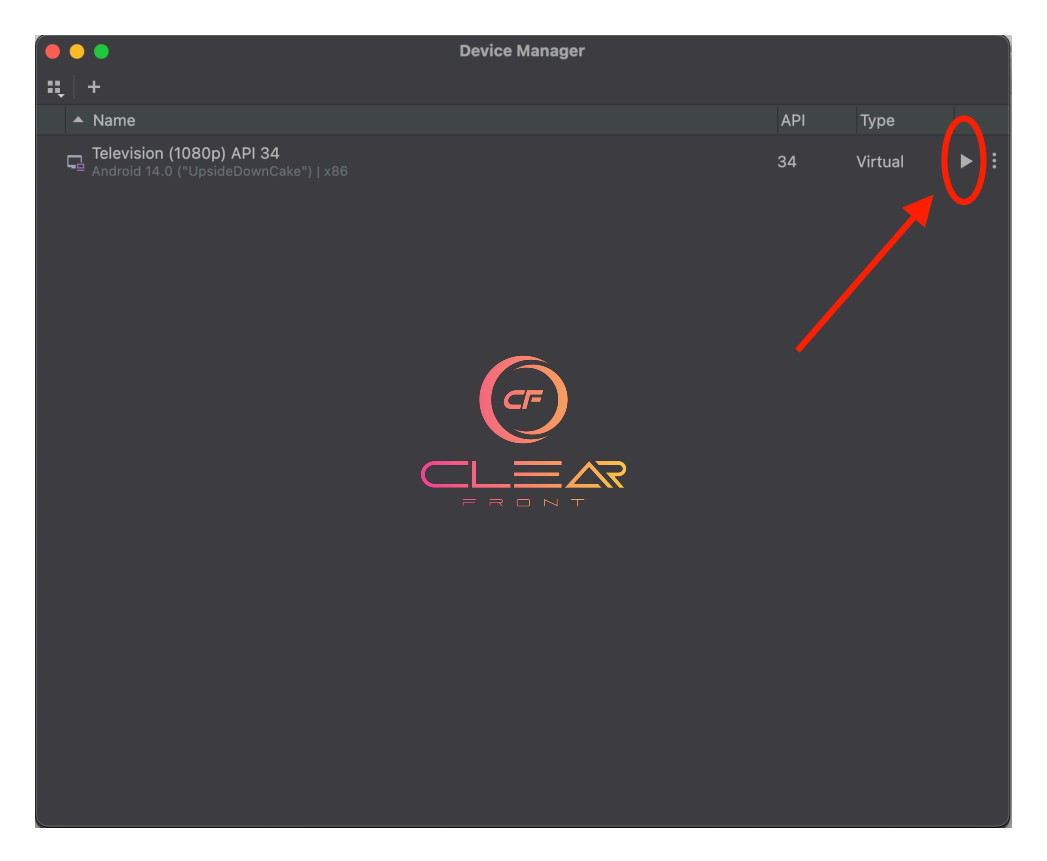

- 13. The system will start up, please be patient. You will need to use a combination of the arrow keys on your keyboard, mouse, and the side buttons on the right of the TV Screen to navigate around the options.
- 14. Select "Apps"

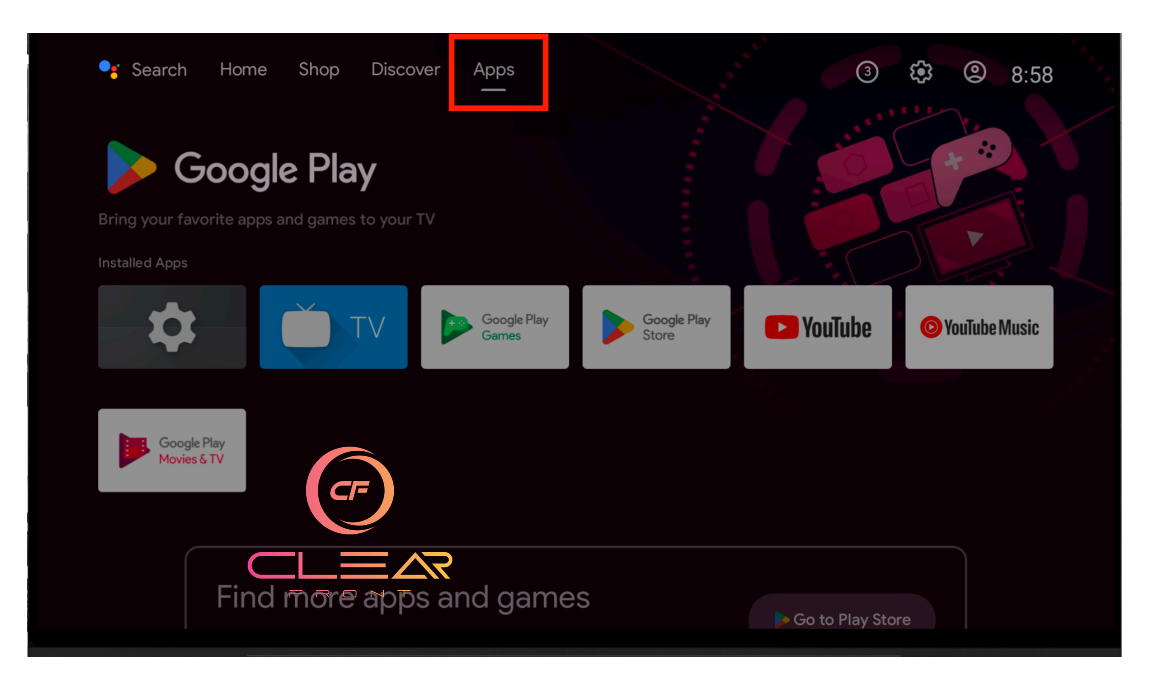

Page 8 of 13

## 15. Select "Google Play Store"

| <b>₽;</b> Searcł | n Home                | Shop Di | scover Apps   |              |                      | 3                | ¢ © 9:00        |  |
|------------------|-----------------------|---------|---------------|--------------|----------------------|------------------|-----------------|--|
| Bring your f     | Googl                 | e Play  | our TV        |              |                      |                  |                 |  |
| Installed App    | s                     |         |               |              |                      |                  |                 |  |
| \$               |                       | TV      | Googl<br>Game | le Play<br>s | Google Play<br>Store | YouTube          | O YouTube Music |  |
| Goo<br>Mov       | ngle Play<br>ies & TV | C       |               | R            | Play Store           |                  |                 |  |
|                  | Find                  | more ap | ops and g     | ame          | S                    | ▶ Go to Play Sto | ore             |  |

16. Sign in with your google credentials.

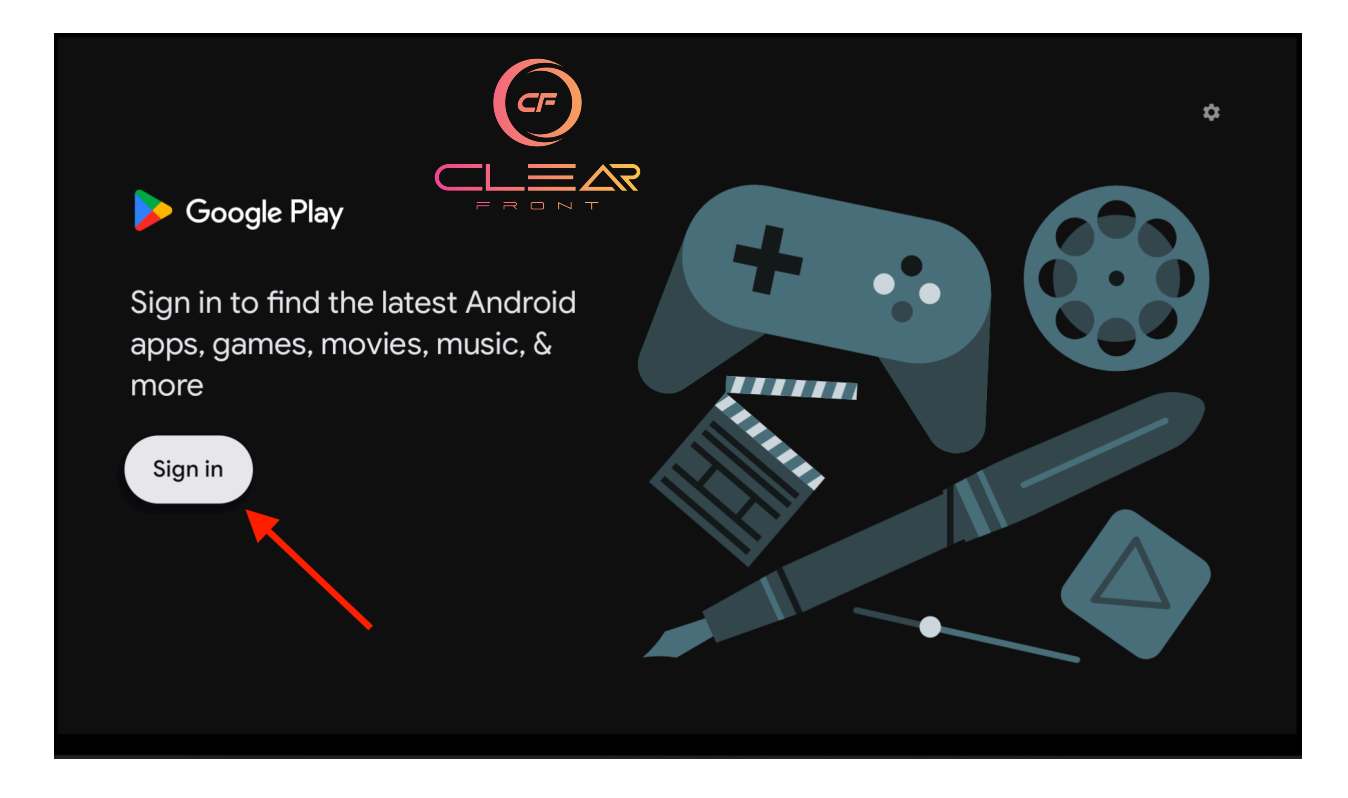

17. Enter you google email address and select "Next"

| Google                                    | (CF) |
|-------------------------------------------|------|
| <b>Sign in</b><br>Use your Google Account |      |
| Email or phone test@123@gmail.com         |      |
| Forgot email?                             | Next |
|                                           |      |

18. Enter your google account password then select "Next"

| Google<br>Welcome<br>(2) test123@gmail.com |      |
|--------------------------------------------|------|
| Enter your password                        |      |
| Forgot password?                           | Next |

Page 10 of 13

#### 19. Select "Search"

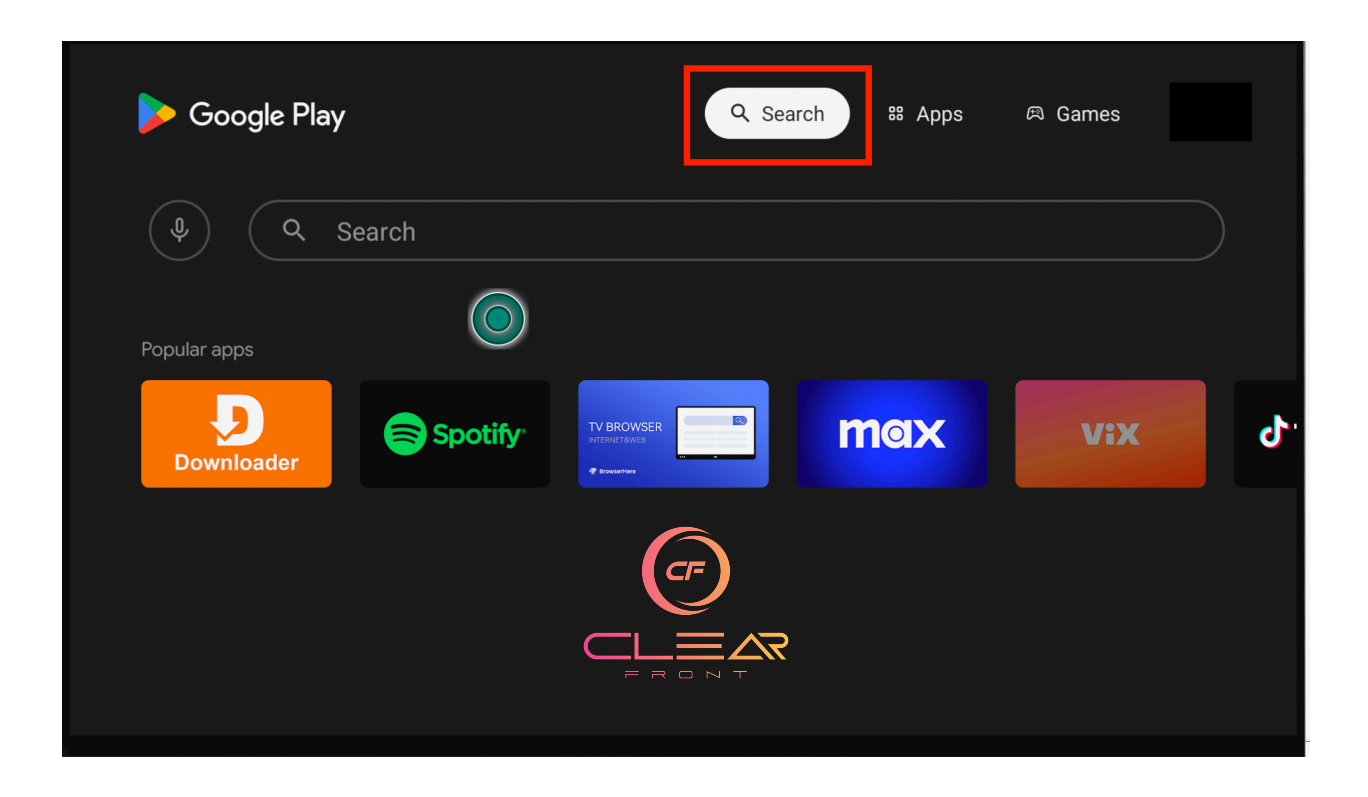

## 20. Type "Startup Show" then click "Install"

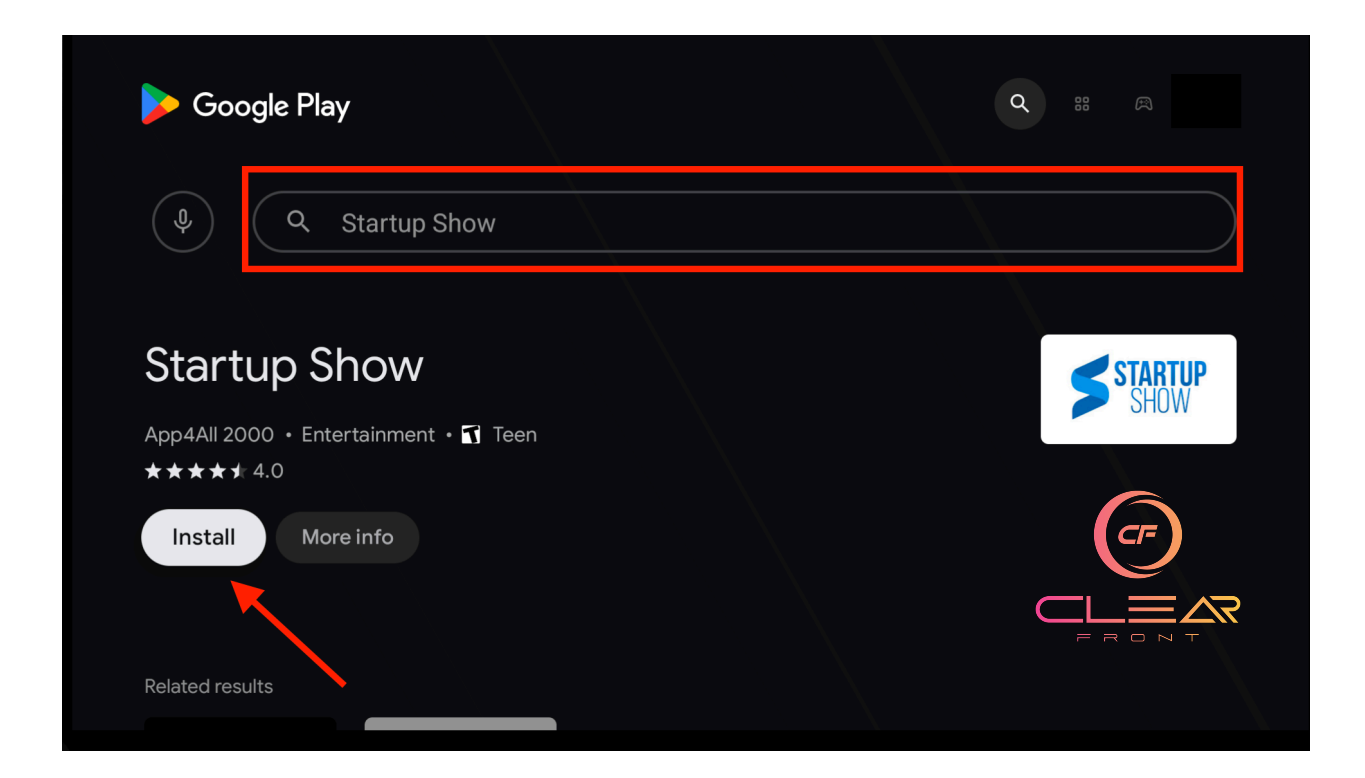

## 21. Select "Open"

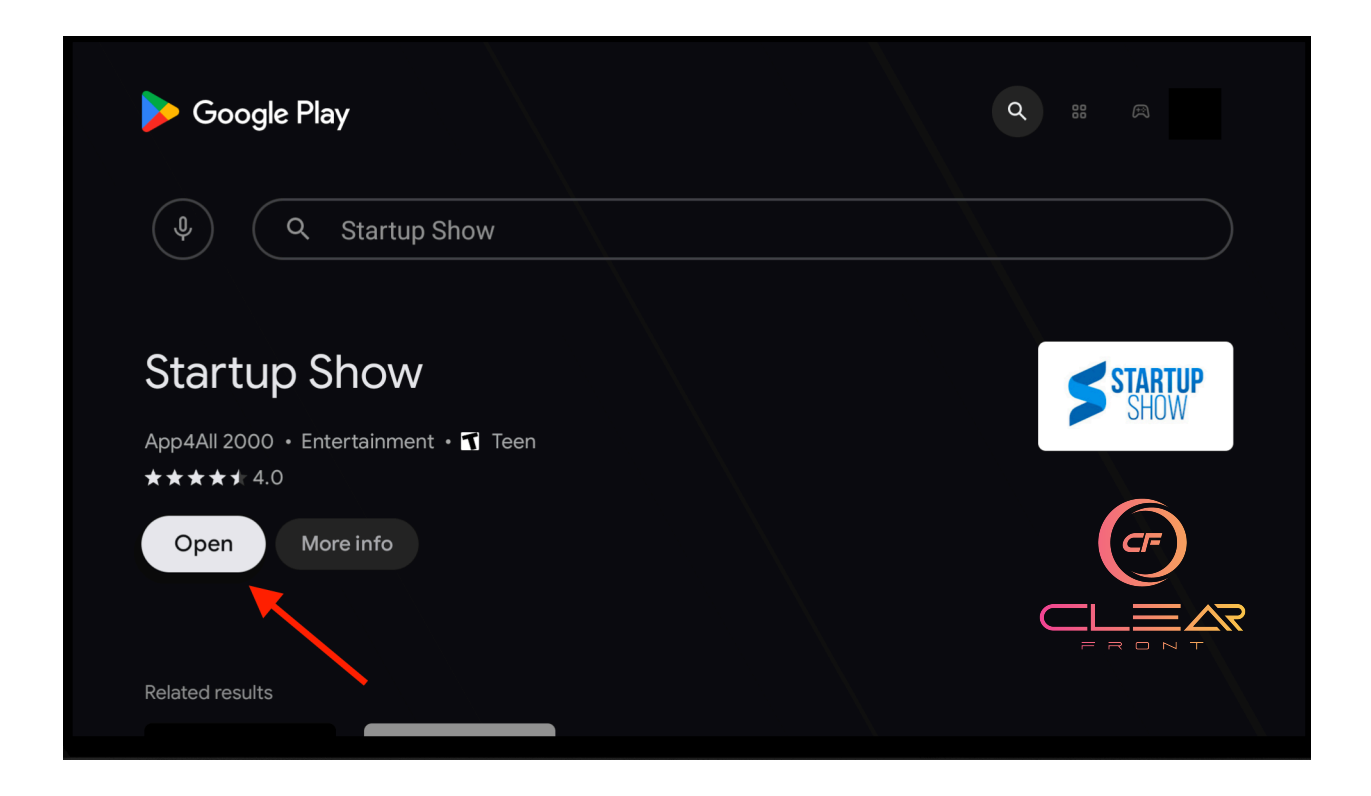

Next you will need to have your M3U link at hand. If you don't remember your M3U link click <u>here</u>. If you need to reset your password or M3U link click <u>here</u>. Type in your M3U link. **The Link is case sensitive.** 

| Enter Link |    |                |    |                       |                |                |                | Ente | er M           | 13U URL                                        |
|------------|----|----------------|----|-----------------------|----------------|----------------|----------------|------|----------------|------------------------------------------------|
|            |    |                |    |                       |                |                |                | ප    | <u>h</u> ttp   | <u>ps</u> ://loginme.best/api/list/email/pass\ |
|            |    |                |    |                       |                |                |                | Co   | ntinue         | 2                                              |
|            |    |                |    |                       |                |                |                |      |                |                                                |
|            | ht | tps            |    |                       |                |                |                |      |                |                                                |
|            | q  | w <sup>2</sup> | e³ | <b>r</b> <sup>4</sup> | t <sup>5</sup> | у <sup>6</sup> | u <sup>7</sup> |      | 0 <sup>9</sup> | p°                                             |
|            | а  | S              | d  | f                     | g              | h              | j              | k    |                |                                                |
| SHOW       | 쇼  | z              | х  | С                     | v              | b              | n              | m    |                |                                                |
| v2.3.7     |    | •              | ►  |                       |                |                |                |      |                |                                                |

Page 12 of 13

# 22. Select "Continue"

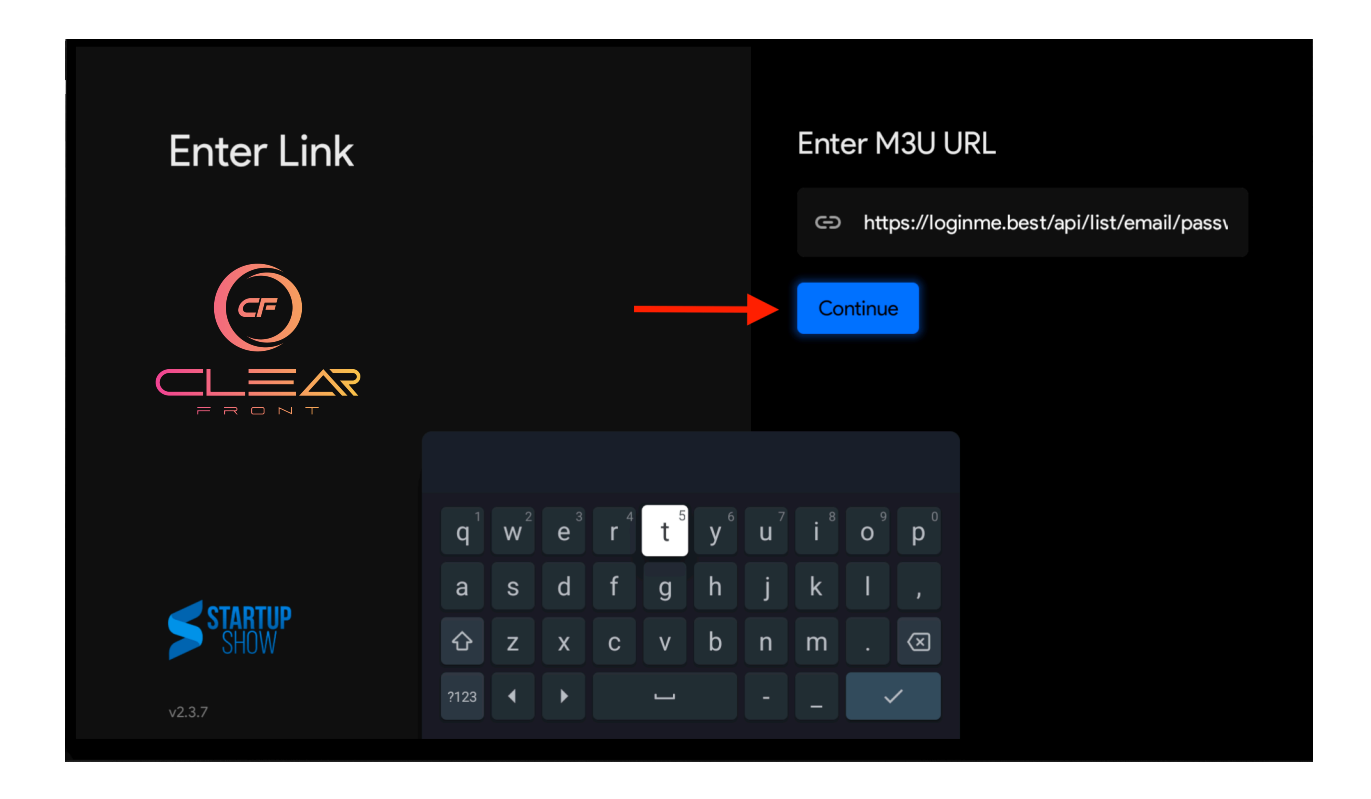

Once inside, use the arrow keys on your keyboard to select your profile.